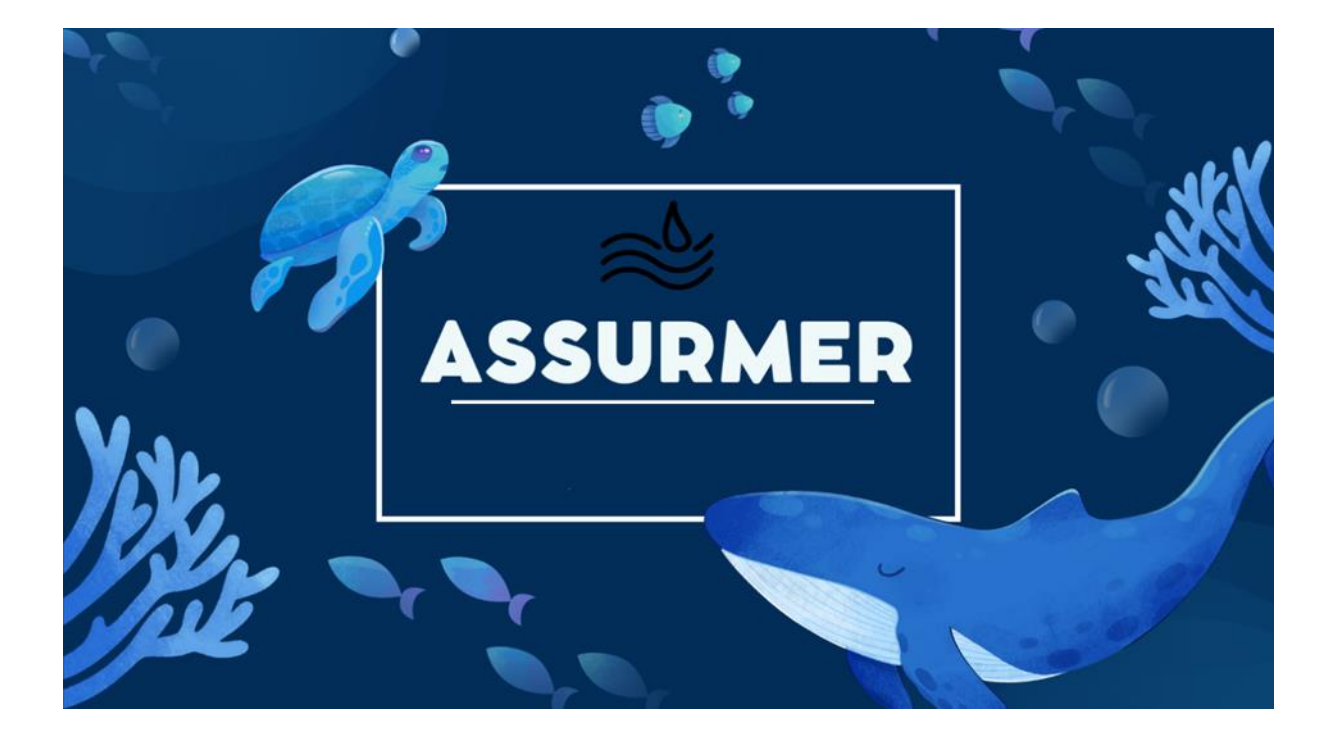

# PROCEDURE D'INSTALLATION BORNE CELLULES WIFI

**BTS SIO SISR** 

Elijah B – Abdou A – Aymeric P

# Planning d'exécution :

| Réf | Technicien | Bref description                  | Dates    |
|-----|------------|-----------------------------------|----------|
| 1   | Elijah B   | Création du document              | 13/01/25 |
| 2   | Aymeric P  | Réalisation de la procédure       | 13/01/25 |
| 3   | Abdou P    | Réalisation des documents annexes | 27/11/25 |
| 4   |            |                                   |          |

# Relecture et validation :

|            | Nom       | Dates | Note | Check |
|------------|-----------|-------|------|-------|
| Auteur     | Aymeric P |       |      | ОК    |
| Relecteur  |           |       |      |       |
| Validation |           |       |      |       |

# Table des matières

| Étape 1 : Installation du rôle RDS sur le serveur RDS1     | Error! Bookmark not defined. |
|------------------------------------------------------------|------------------------------|
| Étape 1.1 : Création d'une nouvelle collection de sessions | Error! Bookmark not defined. |
| Étape 1.2 : Publication des programmes RemoteApp           | Error! Bookmark not defined. |
| Étape 2 : Configuration de RDS2                            | Error! Bookmark not defined. |
| Étape 3 : Installation et configuration du Broker          | Error! Bookmark not defined. |
| Étape 4 : Tester les applications distantes                | Error! Bookmark not defined. |
| Étape 5 : Gestion des certificats web                      | Error! Bookmark not defined. |

# 1. Préparation de la configuration

## Matériel nécessaire :

- Un câble Ethernet pour la connexion directe.
- Les informations par défaut de la borne :
  - Adresse IP d'usine : 192.168.1.245
  - Login : cisco
  - Mot de passe : cisco

## 2. Accéder à l'interface web de la borne

- 1. Connectez-vous à la borne :
  - Branchez le câble Ethernet entre l'ordinateur et la borne.
  - Ouvrez un navigateur et entrez : <u>http://192.168.1.245</u>.

| C       | <ol> <li>192</li> </ol> | 2.168.1.245   |                     |
|---------|-------------------------|---------------|---------------------|
|         |                         |               |                     |
|         |                         |               |                     |
|         |                         |               |                     |
| dentifi | iez-vous av             | ec les inform | nations suivantes : |

- Login : cisco
- Mot de passe : cisco

#### 3. Modifier l'adresse IP de la borne

1. Accédez à l'onglet LAN Settings ou Network Settings.

| cisco WAP371 \                            | Wireless-AC/N Dual Ra            | dio Access Point with Single Point Setup (CISCO) Log Out About H |
|-------------------------------------------|----------------------------------|------------------------------------------------------------------|
| Getting Started                           | VI AN and IDv4 Address           |                                                                  |
| Run Setup Wizard                          | VLAN and IFV4 Address            |                                                                  |
| <ul> <li>Status and Statistics</li> </ul> | Global Settings                  |                                                                  |
| <ul> <li>Administration</li> </ul>        | MAC Addross:                     | 00-04-02-26-40-60                                                |
| ▼ LAN                                     | MAC Address.                     | 00.01.23.23.40.30                                                |
| Port Settings                             | Untagged VLAN:                   | ☑ Enable                                                         |
| IPv6 Addresses                            | Untagged VLAN ID:                | 100 (Range: 1 - 4094, Default: 1)                                |
| LLDP                                      | Management VLAN ID:              | 100 (Range: 1 - 4094, Default: 1)                                |
| <ul> <li>Wireless</li> </ul>              |                                  |                                                                  |
| <ul> <li>System Security</li> </ul>       | IPv4 Settings                    |                                                                  |
| <ul> <li>Client QoS</li> </ul>            | Connection Type:                 | O DHCP                                                           |
| SNMP                                      | Connection Type.                 | Static IP                                                        |
| <ul> <li>Single Point Setup</li> </ul>    | Static IP Address:               | 172 . 16 . 0 . 10                                                |
| Captive Portal                            | Subnet Mask:                     | 255 . 255 . 255 . 0                                              |
|                                           | Default Gateway:                 | 172 . 16 . 0 . 254                                               |
|                                           | Domain Name Servers:             | <ul><li>Dynamic</li><li>Manual</li></ul>                         |
|                                           |                                  | 172 . 16 . 0 . 100                                               |
|                                           |                                  |                                                                  |
|                                           | DHCP Auto Configuration Settings | T Factor                                                         |

- 2. Configurez une nouvelle adresse IP statique :
  - Adresse IP : **172.16.0.10**
  - Masque de sous-réseau : 255.255.255.0
  - Passerelle par défaut : 172.16.0.254

| Getting Started<br>Run Setup Wizard                                                                                                    | VLAN and IPv4 Address                                                                                               |                                                                                                    |
|----------------------------------------------------------------------------------------------------|----------------------------------------------------------------------------------------------------|----------------------------------------------------------------------------------------------------|
| Status and Statistics     Administration     LAN     Port Settings     VLAN and IPv4 Address     IPv6 Addresses     IPv6 Tunnel     U DP    | Global Settings<br>MAC Address:<br>Untagged VLAN:<br>Untagged VLAN ID:<br>Management VLAN ID:                       | 00:B1:E3:25:4D:50   Enable   (Range: 1 - 4094, Default: 1)  (Range: 1 - 4094, Default: 1)                                                                                                    |
| <ul> <li>Vireless</li> <li>System Security</li> <li>Client QoS</li> <li>SNMP</li> <li>Single Point Setup</li> <li>Captive Portal</li> </ul> | IPv4 Settings<br>Connection Type:<br>Static IP Address:<br>Subnet Mask:<br>Default Gateway:<br>Domain Name Servers: | DHCP         • Static IP         172       .16         255       .255         .172         .16       .0         .254         Dynamic         • Manual         .172         .16         .10         .110 |

- 3. Sauvegardez les paramètres.
- 4. Reconnectez-vous avec la nouvelle IP : http://172.16.0.10

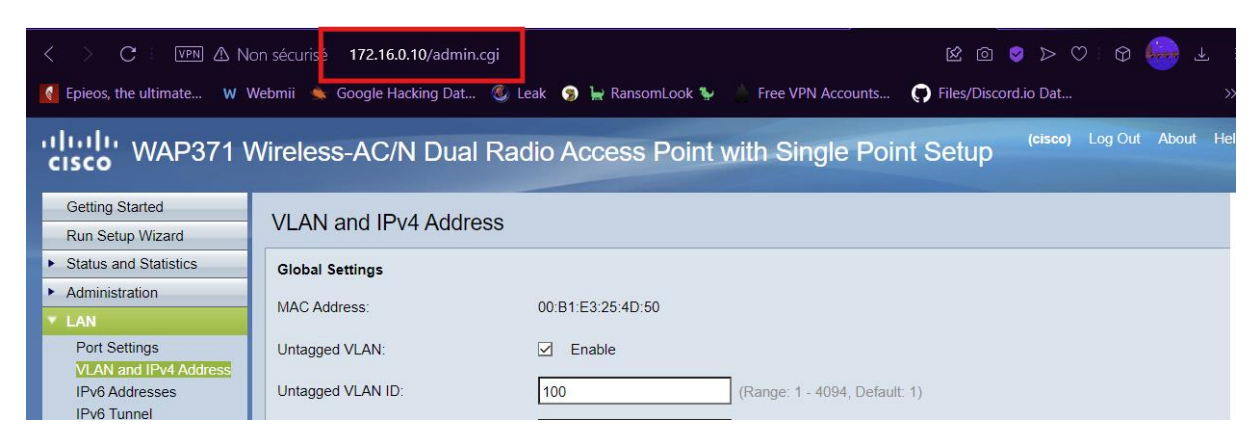

#### 4. Configurer le WiFi avec sécurité WPA2

- 1. Accédez à l'onglet Wireless > Radio.
- 2. Sélectionner Radio 1 (5ghz)
- 3. Cocher Enable pour Radio dans les Basics Settings

| cisco WAP371 \                                                                                        | Vireless-AC/N Dual Rad                                                              | io Access Point with Single Point Setup (cisco) Log Out About He |
|----------------------------------------------------------------------------------------------------|-------------------------------------------------------------------------------------|------------------------------------------------------------------|
| Getting Started                                                                                       | Dedia                                                                               |                                                                  |
| Run Setup Wizard                                                                                      | Radio                                                                               |                                                                  |
| <ul> <li>Status and Statistics</li> </ul>                                                             | Global Settings                                                                     |                                                                  |
| <ul> <li>Administration</li> </ul>                                                                    | TSPEC Violation Interval:                                                           | 200 See (Dense: 0, 000, 0 = Disable Default: 200)                |
| ► LAN                                                                                                 | TSPEC Violation Interval.                                                           | Sec (Range. 0 - 900, 0 - Disable, Detault. 500)                  |
| Wireless     Radio     Rogue AP Detection     Networks     Wireless Multicast Forward     Sebert data | Radio Setting Per Interface<br>Select the radio interface first, and then<br>Radio: | enter the configuration parameters.                              |
| Scheduler<br>Scheduler Association                                                                    | Basic Settings                                                                      |                                                                  |
| Bandwidth Utilization<br>MAC Filtering                                                                | Radio:                                                                              | Enable                                                           |
| WorkGroup Bridge                                                                                      | MAC Address:                                                                        | 00:B1:E3:25:4D:50                                                |
| QoS <ul> <li>System Security</li> </ul>                                                               | Mode:                                                                               | 802.11a/n/ac ~                                                   |
| <ul> <li>Client QoS</li> </ul>                                                                        | Channel Bandwidth:                                                                  | 80 MHz 🗸                                                         |
| ► SNMP                                                                                                | Brimani Channeli                                                                    |                                                                  |
| <ul> <li>Single Point Setup</li> </ul>                                                                | Finnary Channel.                                                                    | Lower                                                            |
| <ul> <li>Captive Portal</li> </ul>                                                                    | Channel:                                                                            | Auto ~                                                           |
|                                                                                                    | Advanced Settings<br>DFS Support<br>Short Guard Interval Supported:                 | On ~<br>Yes ~                                                    |

|                                                                           |                                   |                                                                                                    | _ |
|---------------------------------------------------------------------------|-----------------------------------|----------------------------------------------------------------------------------------------------|---|
| Getting Started                                                           | Transmit Power:                   | Full - 100% ×                                                                                                    |   |
| Run Setup Wizard                                                          | Frame-burst Support:              | Off  V [Boosts Downstream Throughput]                                                                                                    |   |
| <ul> <li>Status and Statistics</li> </ul>                                 |                                   |                                                                                                    |   |
| <ul> <li>Administration</li> </ul>                                        | Fixed Multicast Rate:             | Auto - Mbps                                                                                                    |   |
| ► LAN                                                                     |                                   | Rate (Mbps) 54 48 36 24 18 12 9 6                                                                                                    |   |
| <ul> <li>Wireless</li> </ul>                                              | Legacy Rate Sets:                 | Supported         Image: Image: I |   |
| Radio                                                                     |                                   | Basic                                                                                                    |   |
| Rogue AP Detection<br>Networks<br>Wireless Multicast Forwarc<br>Scheduler | Broadcast/Multicast Rate Limiting | Rate Limit     50     Packets Per Second (Range: 1 - 50, Default: 50)       Rate Limit Burst     75     Packets Per Second (Range: 1 - 75, Default: 75)                                                                                                    |   |
| Scheduler Association<br>Bandwidth Utilization                            | TSPEC Mode:                       | Off ~                                                                                                    |   |
| MAC Filtering<br>WDS Bridge                                               | TSPEC Voice ACM Mode:             | Off ~                                                                                                    |   |
| WorkGroup Bridge<br>QoS                                                   | TSPEC Voice ACM Limit:            | 20 Percent (Range: 0 - 70, Default: 20)                                                                                                    |   |
| <ul> <li>System Security</li> </ul>                                       | TSPEC Video ACM Mode:             | Off ~                                                                                                    |   |
| <ul><li>Client QoS</li><li>SNMP</li></ul>                                 | TSPEC Video ACM Limit:            | 15 Percent (Range: 0 - 70, Default: 15)                                                                                                    |   |
| <ul> <li>Single Point Setup</li> </ul>                                    | TSPEC AP Inactivity Timeout:      | 30 Sec (Range: 0 - 120, 0 = Disable, Default: 30)                                                                                                    |   |
| Captive Portal                                                            | TSPEC Station Inactivity Timeout: | 30 Sec (Range: 0 - 120, 0 = Disable, Default: 30)                                                                                                    |   |
|                                                                           | TSPEC Legacy WMM Queue Map Mode:  | Off ~                                                                                                    |   |
|                                                                           | VHT Features:                     |                                                                                                    |   |
| <>                                                                        | Save                              |                                                                                                    |   |

## Ensuite descendre en bas de la page et cliquer sur Save

4 . Cliquez sur LAN et sur VLAN and IPV4 Adress pour changer l'ip de la borne et rentrer les informations relative à votre borne et a votre domaine

| cisco WAP371 V                                         | Vireless-AC/N Dual I          | Radio Access Point with Single Point Setup (cisco) Log Out About |
|--------------------------------------------------------|-------------------------------|------------------------------------------------------------------|
| Getting Started                                        | )// ANI am d ID-44 A dalama   |                                                                  |
| Run Setup Wizard                                       | VLAN and IPv4 Addres          | is                                                               |
| <ul> <li>Status and Statistics</li> </ul>              | Global Settings               |                                                                  |
| <ul> <li>Administration</li> </ul>                     |                               | 00.04.00.00.40.00                                                |
| ▼ LAN                                                  | MAC Address.                  | 00.B1.E3.25.4D.50                                                |
| Port Settings                                          | Untagged VLAN:                | Enable                                                           |
| VLAN and IPv4 Address<br>IPv6 Addresses<br>IPv6 Tunnel | Untagged VLAN ID:             | 100 (Range: 1 - 4094, Default: 1)                                |
| LLDP                                                   | Management VLAN ID:           | 100 (Range: 1 - 4094, Default: 1)                                |
| <ul> <li>Wireless</li> </ul>                           |                               |                                                                  |
| <ul> <li>System Security</li> </ul>                    | IPv4 Settings                 |                                                                  |
| <ul> <li>Client QoS</li> </ul>                         | Connection Type:              | O DHCP                                                           |
| ► SNMP                                                 | Connection Type.              | Static IP                                                        |
| <ul> <li>Single Point Setup</li> </ul>                 | Static IP Address:            | 172 . 16 . 0 . 10                                                |
| Captive Portal                                         | Subnet Mask:                  |                                                                  |
|                                                        | Default Gateway:              | 172 . 16 . 0 . 254                                               |
|                                                        | Domain Name Servers:          | O Dynamic                                                        |
|                                                        |                               | <ul> <li>Manual</li> <li></li> <li></li> </ul>                   |
|                                                        |                               | 172 . 16 . 0 . 100                                               |
|                                                        |                               |                                                                  |
|                                                        | DHCP Auto Configuration Setti | ngs                                                              |

5 .Créez un réseau WiFi :se rendre dans Wireless > Networks

| Getting Started                                                                                                    | Netw                                                                           | orks      |              |         |           |                |          |       |
|----------------------------------------------------------------------------------------------------|--------------------------------------------------------------------------------|-----------|--------------|---------|-----------|----------------|----------|-------|
| Run Setup Wizard                                                                                                    |                                                                                |           |              |         |           |                |          |       |
| Status and Statistics                                                                                                    | Select the radio interface first, and then enter the configuration parameters. |           |              |         |           |                |          |       |
| Administration                                                                                                    | Radio:      Radio 1 (5 GHz)     Redio 2 (5 GHz)                                |           |              |         |           |                |          |       |
| LAN                                                                                                    |                                                                                |           | 110 2 (2.4 ( | 582)    |           |                |          |       |
| Vireless                                                                                                    | Virt                                                                           | ual Acces | s Points (   | SSIDs)  |           |                |          |       |
| Radio<br>Regue AB Detection                                                                                                    |                                                                                | VAP No.   | Enable       | VLAN ID | SSID Name | SSID Broadcast | Security | MAC F |
| Networks                                                                                                    |                                                                                | 0         |              | 1       | ciscosb   |                | None     | Disab |
| Wireless Multicast Forwarc                                                                                                    |                                                                                | Add       | Edit         | Dala    | ta        |                |          | <br>  |
| Schodulor Accordition                                                                                                    |                                                                                |           |              |         |           |                |          |       |
| Scheduler Association                                                                                                    |                                                                                |           |              |         |           |                |          |       |
| Bandwidth Utilization                                                                                                    | Sav                                                                            | /e        |              |         |           |                |          |       |
| Bandwidth Utilization<br>MAC Filtering                                                                                                    | Sav                                                                            | /e        |              |         |           |                |          |       |
| Bandwidth Utilization<br>MAC Filtering<br>WDS Bridge                                                                                                    | Sav                                                                            | /e        |              |         |           |                |          |       |
| Bandwidth Utilization<br>MAC Filtering<br>WDS Bridge<br>WorkGroup Bridge                                                                                               | Sav                                                                            | /e        |              |         |           |                |          |       |
| Bandwidth Utilization<br>MAC Filtering<br>WDS Bridge<br>WorkGroup Bridge<br>QoS<br>System Security                                                                     | Sav                                                                            | /e        |              |         |           |                |          |       |
| MAC Filtering<br>WDS Bridge<br>WorkGroup Bridge<br>QoS<br>System Security<br>Client QoS                                                                                | Sav                                                                            | /e        |              |         |           |                |          |       |
| Scheuter Association<br>Bandwidth Utilization<br>MAC Filtering<br>WDS Bridge<br>WorkGroup Bridge<br>QoS<br>System Security<br>Client QoS<br>SNMP                       | Sav                                                                            | /e        |              |         |           |                |          |       |
| Scheuter Association<br>Bandwidth Utilization<br>MAC Filtering<br>WDS Bridge<br>WorkGroup Bridge<br>QoS<br>System Security<br>Zilent QoS<br>SMMP<br>Single Point Setup | Sav                                                                            | /e        |              |         |           |                |          |       |
| Bandwidh Utilization<br>MAC Filtering<br>WDS Bridge<br>WorkGroup Bridge<br>QoS<br>System Security<br>Client QoS<br>SNMP<br>Single Point Setup<br>Captive Portal        | Sav                                                                            | /e        |              |         |           |                |          |       |
| Bandwidh Visication<br>MAC Filtering<br>WDS Bridge<br>WorkGroup Bridge<br>QoS<br>System Security<br>Client QoS<br>SNMP<br>Single Point Setup<br>Captive Portal         | Sav                                                                            | /e        |              |         |           |                |          |       |
| Bandwidh Ulication<br>MAC Filtering<br>WDS Bridge<br>WorkGroup Bridge<br>QoS<br>System Security<br>Client QoS<br>SNMP<br>Single Point Setup<br>Captive Portal          | Sav                                                                            | /e        |              |         |           |                |          |       |
| Bandwidh Ublication<br>MAC Filtering<br>WDS Bridge<br>WorkGroup Bridge<br>QoS<br>System Security<br>Client QoS<br>SNMP<br>Single Point Setup<br>Captive Portal         | Sav                                                                            | /e        |              |         |           |                |          |       |

- **SSID** : Choisissez un nom (par ex. WiFi-Admin).
- Activez la diffusion du SSID.

| Networks                                                                                                    |                |          |            |    |
|----------------------------------------------------------------------------------------------------|----------------|----------|------------|----|
| Select the radio interface first, and then enter the configuration parameters.<br>Radio: • Radio 1 (5 GHz)<br>• Radio 2 (2.4 GHz) |                |          |            |    |
| Virtual Access Points (SSIDs)                                                                                                    |                |          |            |    |
| VAP No. Enable VLAN ID SSID Name                                                                                                  | SSID Broadcast | Security | MAC Filter | Ch |
| 0 🗹 10 Assurmer-wifi-AAE                                                                                                    |                | None ~   | Disabled ~ |    |
| Add Edit Delete                                                                                                    |                |          |            |    |
| Save                                                                                                    |                |          |            |    |

- 4. Dans Wireless Security, configurez la sécurité :
  - Mode : WPA2-entreprise.
  - Clé de sécurité : Entrez un mot de passe sécurisé (par ex. MotDePasse123).
  - Cocher Use global RADIUS server settings

#### 5. Sauvegardez les modifications.

| SSID Broadcast | Security                    | MAC Filter            | Channel Isolation             | Band Steer           |
|----------------|-----------------------------|-----------------------|-------------------------------|----------------------|
|                | WPA Enterprise ~            | RADIUS ~              |                               |                      |
|                | Hide Details                |                       |                               |                      |
|                | WPA Versions: 🔲 WPA-TKI     | P WPA2-               | AES                           |                      |
|                | Enable p                    | re-authentication     |                               |                      |
|                | MFP: Not Requi              | red 🔽 Capable         | Required                      |                      |
|                | ✓ Use global RADIUS serve   | er settings           |                               |                      |
|                | Server IP Address Type:     | IPv4 O IPv6           |                               |                      |
|                | Server IP Address-1: 0.0    | .0.0                  | (XXX.XXX.XXX.XXX)             |                      |
|                | Server IP Address-2:        |                       | (xxx.xxx.xxx)                 |                      |
|                | Server IP Address-3:        |                       | (XXX.XXX.XXX.XXX)             |                      |
|                | Server IP Address-4:        |                       | (XXX.XXX.XXX.XXX)             |                      |
|                | Key-1:                      |                       | (Range: 1-64 Characters)      |                      |
|                | Key-2:                      |                       | (Range: 1-64 Characters)      |                      |
|                | Key-3:                      |                       | (Range: 1-64 Characters)      |                      |
|                | Key-4:                      |                       | (Range: 1-64 Characters)      |                      |
|                | Enable RADIUS Accounti      | ina                   |                               |                      |
|                | Active Server:              | Server IP Address-1 ~ |                               |                      |
|                | Broadcast Key Refresh Rate: | 86400                 | Sec (Range: 0-86400, 0 = Disa | ble, Default: 86400) |

## 5. Configurer le serveur RADIUS

- 1. Accédez à Wireless > RADIUS Server
  - Cocher IPv4
- 2. Rentrer l'adresse ip du serveur
- 3. Cocher Radius Accounting
- 4. Sauvegarder

| cisco WAP371 V                            | Vireless-AC/N [             | Dual Radio Acces | s Point with Single Point Setup | (cisco) | Log Out |
|-------------------------------------------|-----------------------------|------------------|---------------------------------|---------|---------|
| Getting Started                           | RADIUS Server               |                  |                                 |         |         |
| Run Setup Wizard                          |                             |                  |                                 |         |         |
| <ul> <li>Status and Statistics</li> </ul> | Server IP Address Type      | ● IPv4           |                                 |         |         |
| <ul> <li>Administration</li> </ul>        |                             | O IPv6           |                                 |         |         |
| ► LAN                                     | Server IP Address-1         | 172 16 0 1       |                                 |         |         |
| <ul> <li>Wireless</li> </ul>              |                             |                  |                                 |         |         |
| System Security                           | Server IP Address-2:        |                  | (xxx.xxx.xxxx)                  |         |         |
| RADIUS Server<br>802.1X Supplicant        | Server IP Address-3:        |                  | (XXXX.XXXX.XXXX)                |         |         |
| Password Complexity<br>WPA-PSK Complexity | Server IP Address-4:        |                  | (xxx.xxx.xxx.xxx)               |         |         |
| Client QoS     SNMP                       | Key-1:                      | •••••            | (Range: 1 - 64 Characters)      |         |         |
| Single Point Setup                        | Key-2:                      |                  | (Range: 1 - 64 Characters)      |         |         |
| Captive Portal                            | Key-3:                      |                  | (Range: 1 - 64 Characters)      |         |         |
|                                           | Key-4:                      |                  | (Range: 1 - 64 Characters)      |         |         |
|                                           | RADIUS Accounting: 🗹 Enable |                  |                                 |         |         |
|                                           | Save                        |                  |                                 |         |         |

## La borne est bien configurée !